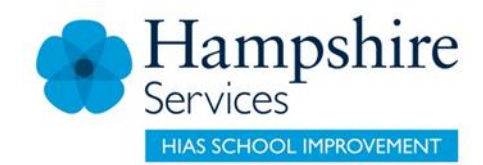

## **Notes for Secondary HT Moodle pages**

## **Navigation**

Use the following link (or google HIAS Moodles) to find the Moodle site. <u>Hampshire Inspection and Advisory Service Moodle (https://hias-moodle.mylearningapp.com)</u> Scroll down to the Leadership tile (second row) and click to view <u>http://leadership.hias.hants.gov.uk/</u>

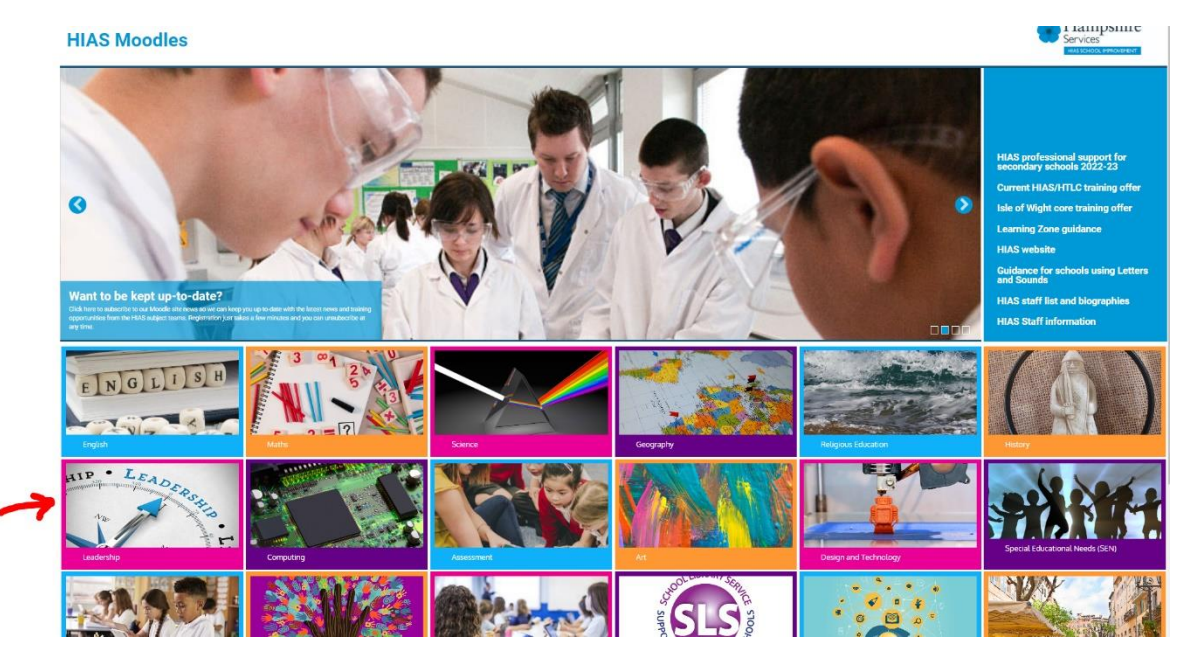

Login via the link at the top right of the screen.

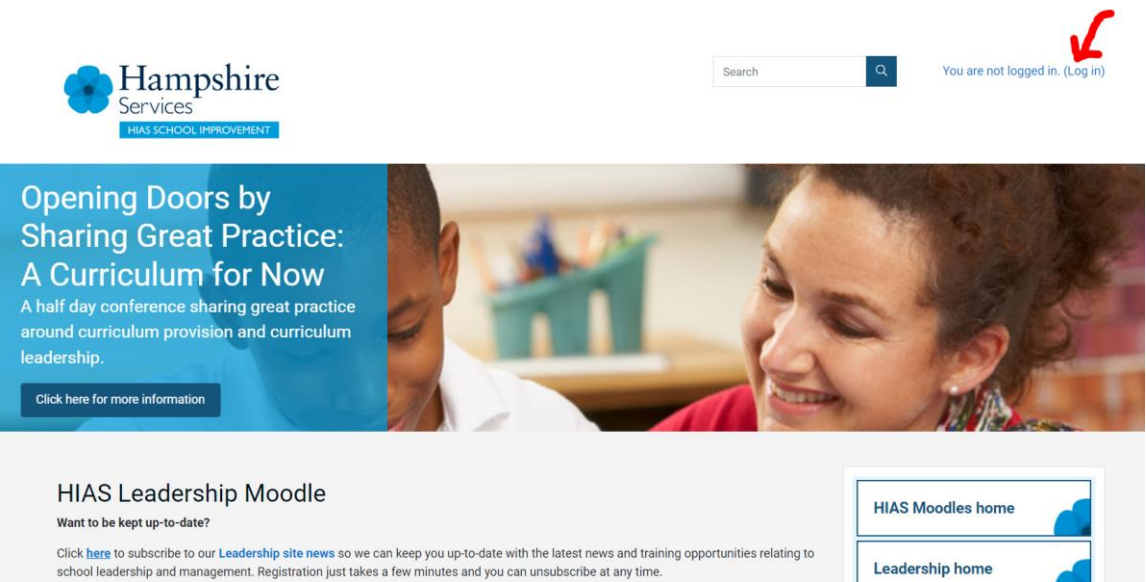

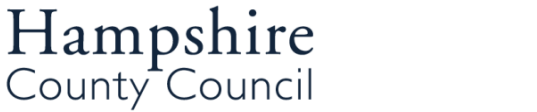

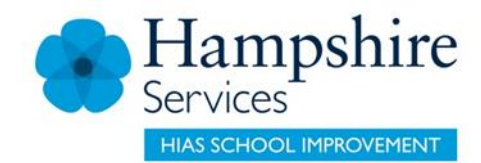

Your login details will be sent to you. Note that your username and password are based on your school's details rather than personal details. The username and password will be valid for anyone you wish to share them with (PA, deputy headteacher etc). We hope this will make it easier for the right people to access the resources. Please do not attempt to change the username and password – we will maintain a list. If you want to use your personal login instead of the school login, please email jenny.wei@hants.gov.uk who can set that up.

The <u>Secondary Headteachers</u> pages are accessible by clicking on the link on the right hand side. This link is always accessible and is useful when you want to get back to the opening screen.

| IIAS Leadership Moodle                                                                                                    | HIAS Moodles home                 |
|----------------------------------------------------------------------------------------------------|-----------------------------------|
| Want to be kept up-to-date?<br>Click <u>here</u> to subscribe to our Leadership site news so we can keep you up-to-date with the latest news and training opportunities relating to                           | Leadership home                   |
| school leadership and management. Registration just takes a tew minutes and you can unsubscribe at any time.                                                                                                  | Open resources                    |
| Add a new topic                                                                                                    | Moodle+                           |
| Sign up now to Participation and Pupil Voice 2022-23 - 26 January 2023<br>by Hannah Richardson - Thursday, 8 December 2022, 3:24 PM                                                                           | Moodle+ preview                   |
| This course will explore the role of pupil voice across school communities and how it improves engagement, learning outcomes,<br>mental health and wellbeing and relationships for children and young people. | Course materials                  |
| The course will provide practitioners with the opportunity to reflect on the true nature of meaningful participation and offer strategies<br>and resources to develop this further in their own settings.     | Primary Headteachers<br>Districts |
| Price: Sub £95 / SLA £55 / Full £114                                                                                                    | Secondary Headteachers            |
| Permalink Edit Delete<br>Discuss this topic (0 replies so far)                                                                                                    | Leadership courses                |
| Don't miss out - Creating a Culturally Inclusive Community in our School 2022-23 - 12 January 2023<br>by Hannah Richardson - Thursday, 8 December 2022, 3:07 PM                                               | HIAS website                      |

There are separate sections for the **Secondary heads executive (HSEL)**, **Area meetings and Standing committees**. The North & East, South & East and Western groups have pages within the Area meetings section. Currently the Standing Committees sections are not populated; this will happen at a later stage.

| e Courses Secondary headte | achers                                               |             |                   |
|----------------------------|------------------------------------------------------|-------------|-------------------|
|                            |                                                      | 8           | HIAS Moodles home |
|                            | Search courses Go Ø                                  | ►Expand all | Leadership home   |
|                            | <ul> <li>Secondary heads executive (HSEL)</li> </ul> |             | Open resources    |
|                            | Area meetings                                        |             |                   |
|                            | <ul> <li>Standing committees</li> </ul>              |             | Moodle+           |
|                            |                                                      |             | Moodle+ preview   |

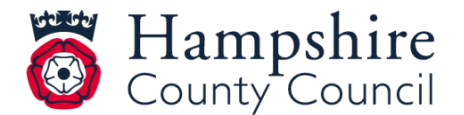

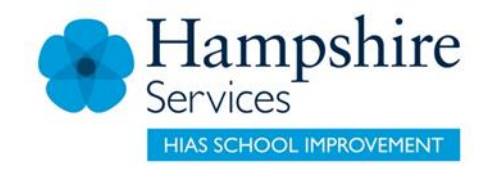

Click through to the appropriate area and click on 'Enter course' to view or download the resources. For example:

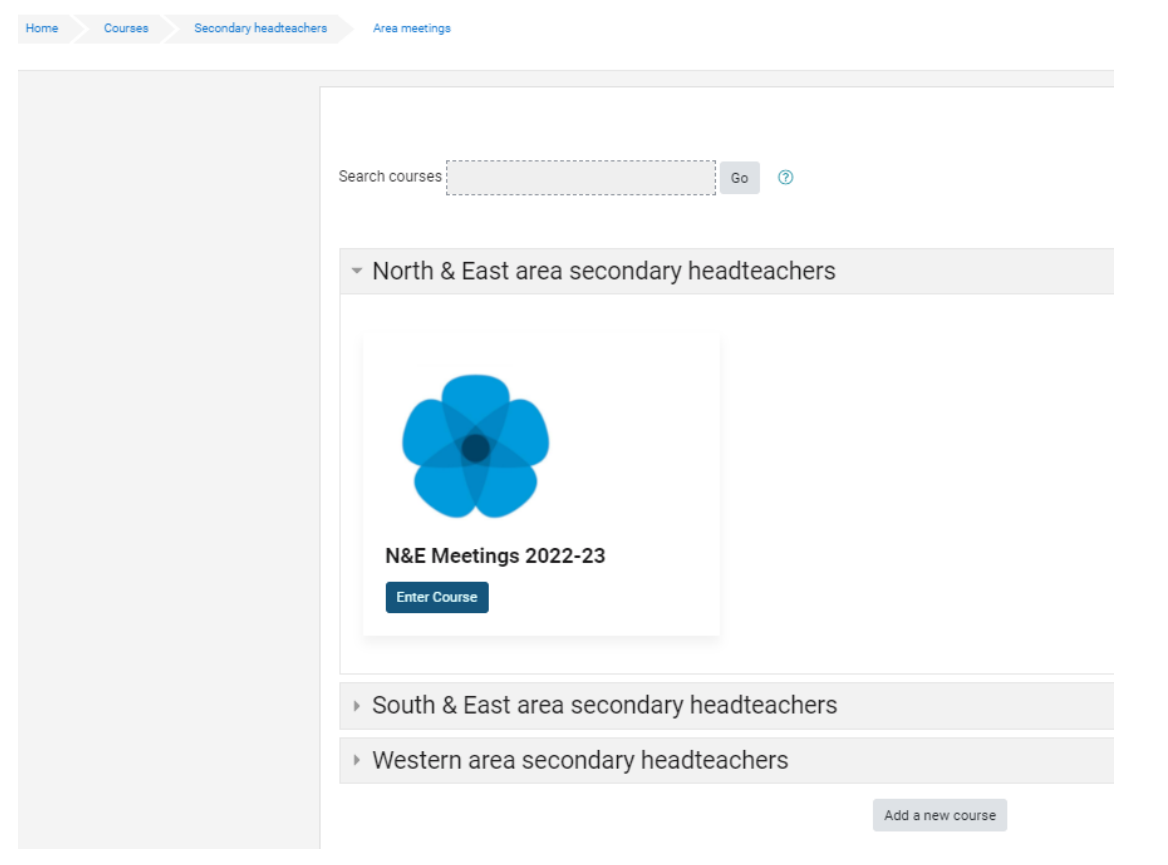

## Area meetings

The resources (agenda, minutes, presentations) are sorted by term and meeting.

## Announcements

Once the system is up and running, emails will be sent through moodle announcements to alert you to the fact that resources such as agendas have been added. The system will tell you that you are receiving a 'daily digest'. Please note, you will NOT be bombarded with daily updates – you will simply get the notification on the day that it is posted. The emails will be titled "HTLC Leadership Moodle Updates".

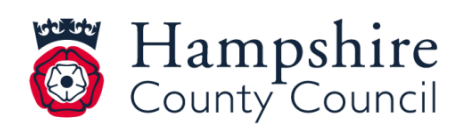